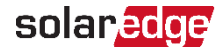

### SolarEdge Elbilsladdare

Snabbinstallationsquide

••• För att se den senaste interaktiva installationsguiden kan du använda SetApp för att skanna QR-koden på din elbilsladdare.

## Säkerhetsinformation

Läs följande säkerhetsinstruktioner för installation och driftsättning av laddenheten i de medföljande handböckerna innan installation och driftsättning. Underlåtenhet att följa säkerhetsinstruktionerna kan leda till dödsfall, personskador och skador på enheten!

Tillverkaren accepterar inget ansvar för uppkomna skadeståndsanspråk

#### VARNING!

#### Fara på grund av elstötar och brandrisk!

- · Installation, driftsättning, underhåll och eftermontering av laddenheten måste utföras av korrekt utbildad, behörig och auktoriserad elektriker som har fullt ansvar för efterlevnad av gällande standarder och föreskrifter gällande installation.
- På höger sida om anslutningarna finns en Ethernet-kontakt och terminaler för lågspänningsanslutningar. Änslut enbart extra-låga spänningar till ingångarna X1-X4, som har en säker separation från farliga spänningar. Att ansluta högre spänningar än de som anges i den fullständiga installationsguiden är farligt och kan orsaka en elektrisk stöt eller brandrisk. Se den fullständiga installationsguiden för specifika spänningskrav.

### Borttagning av locken

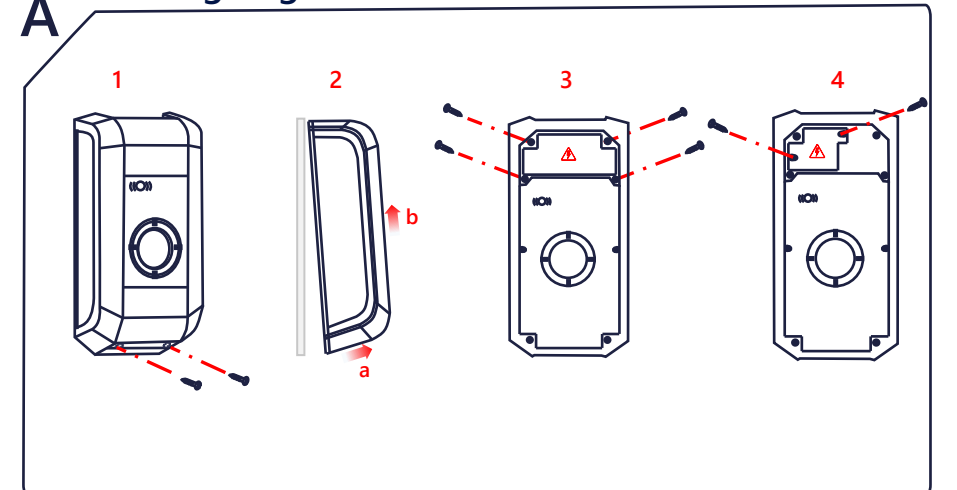

### Montering av laddenheten

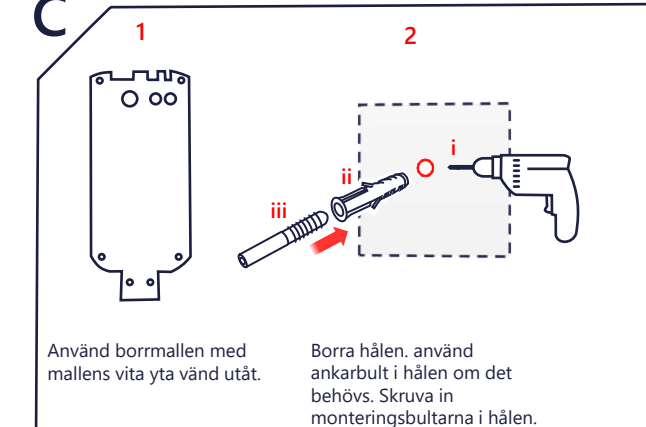

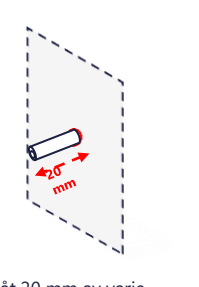

3

Låt 20 mm av varje monteringsbult vara exponerade

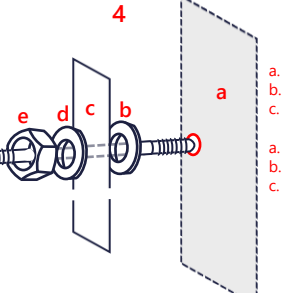

väggen om väggen inte är rak

Fäst laddenheten på monteringsbultarna med

användas för att jämna ut installationen mot

hjälp av brickorna och muttrarna. Brickorna kan

Vägg Bricka för justering Bakre vägg av laddenheten Bricka för mutter Mutter Monteringsbult

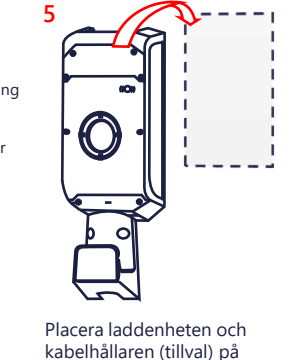

5

väggen.

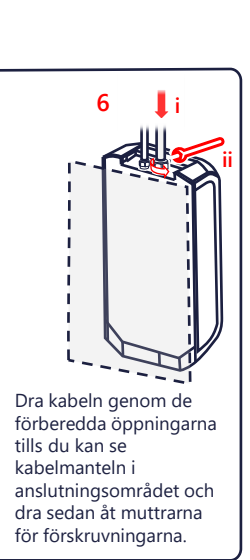

### Anslutning av växelström

Skador orsakade av fukt!

till lämplig längd.

Främmande föremål!

längre än övriga ledare.

Skyddsiordsledaren måste vara

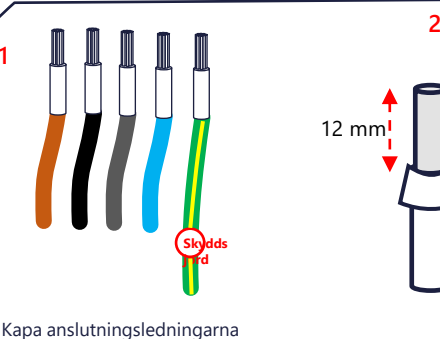

Använd de m

Skala anslutningsledningarna till cirka 12 mm. Använd ändhvlsor för fintrådiga ledare.

Sätt i en platt skruvmejsel (5,5 mm) i den fjäderbelastade anslutningsplinten. Skruvmeiseln måste vila mot höljet. rammande foreman Vid kabeldragning av anslutningarna till laddstationen ska anslutningsområdet hållas rent så att inga främmande föremål (t.ex. kabelbitar) finns kvar inuti enheten.

3

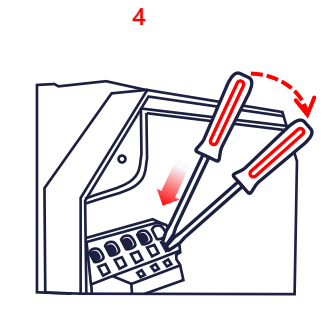

Trvck in skruvmeiseln rakt i plinten och tryck ner tills kontakten öppnas helt.

0  $\square$ ŏ ň  $\square$ Ĕ

Sätt i ledningen i den avsedda öppningen och dra skruvmejseln rakt ut. I en enfasinstallation måste du ansluta matningen till L1, N och (+)PE

Fjäderbelastade anslutningsplintar! LI, N OCN ₩PE. Matningsanslutningen är anslutningsplintar av fjädertyp. Följ noga de hanteringsanvisningar som finns på insidan av kopplingsboxen.

# Strömförsörjning

### Välja RCD / Jordfelsbrytare

- Varje laddenhet måste vara ansluten via en separat jordfelsbrytare.
- Inga andra belastningar får anslutas till en laddningsstations RCD.
- En jordfelsbrytare av typ A är minimikrav eftersom alla varianter har intern jordfelsövervakning för likström ≥ 6 mA.

#### Välia Avsäkring

Säkringens nominella ström måste bestämmas i enlighet med dess typ av skyltdata tillsammans med önskad laddningseffekt (DIP-omkopplarens inställningar för specifikation av laddningsström) och matarledningen.

 $I_{\text{DIP-omkopplare}} \leq I_{\text{kretsbrytare}} \leq I_{\text{matarledning}} \leq I_{\text{nominell ström}}$ 

Strömförsörjningen (matarledningen) måste vara fast ansluten till en befintlig elanläggning och uppfylla gällande nationella föreskrifter.

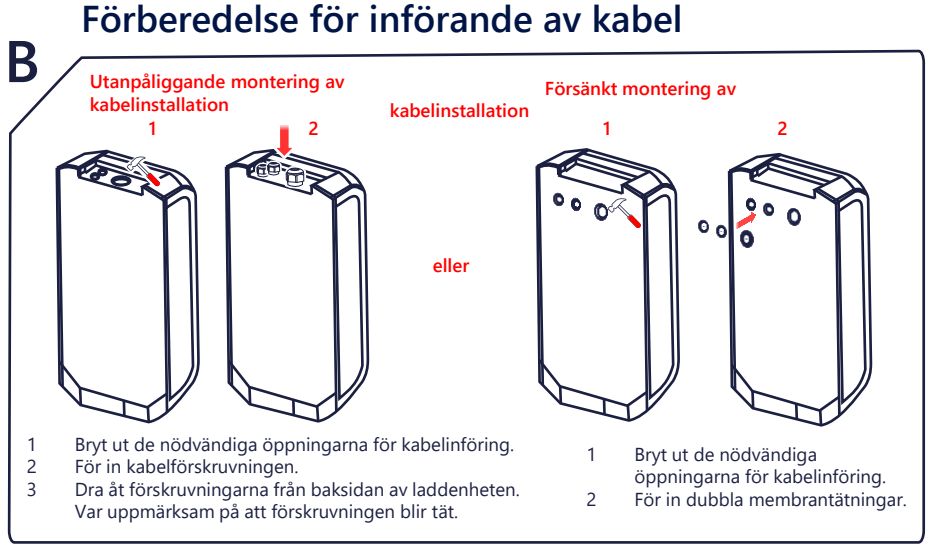

## Kommunikationsanslutningar

### Ε Ethernet LSA+ För LSA+ följer du anvisningarna för anslutning Montera kontakten och Dra kabeln genom av de olika färgerna på sätt in den i den avsedda förskruvningen och för in ledarna i X3-porten. den i den avsedda X4installationshandboken porten. Kapitel 7.6. Hoppa över detta steg om du använder en wifi-anslutning. Se steg J för wifi-konfiguration Konfigurering G 3 2 4 AC PÅ $\odot$ (-)

10 min

10 min

10 min

10 min

10 min

10 min

10 min

10 min

10 min

10 min

10 min

10 min

10 min

10 min

10 min

10 min

10 min

10 min

10 min

10 min

10 min

10 min

10 min

10 min

10 min

10 min

10 min

10 min

10 min

10 min

10 min

10 min

10 min

10 min

10 min

10 min

10 min

10 min

10 min

10 min

10 min

10 min

10 min

10 min

10 min

10 min

10 min

10 min

10 min

10 min

### Sätta tillbaka locken

installeras automatiskt. Följ processen med SetApp

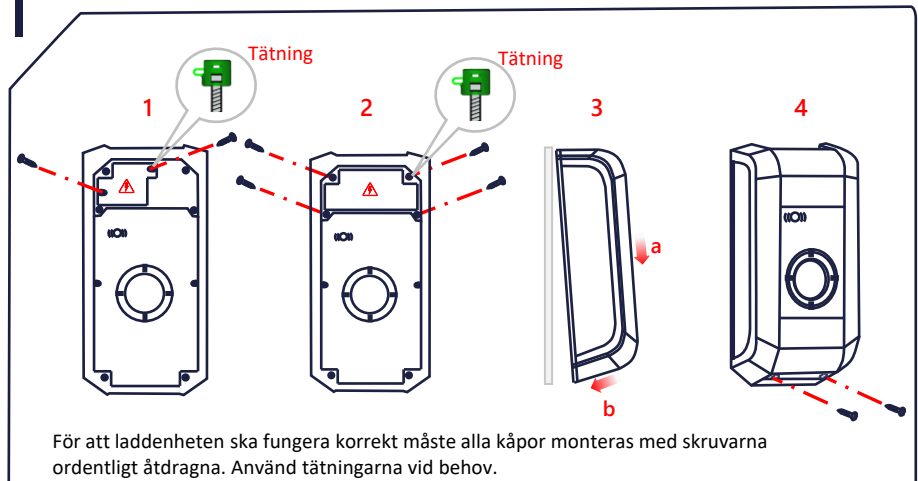

# Kommunkationsanslutning och verifiering

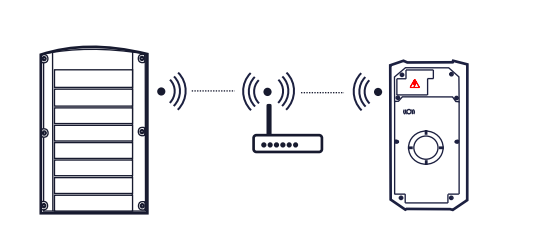

För att parkoppla växelriktaren går du till **SetApp > Driftsättning > Enhetshanterare** och följer instruktionerna på skärmen. När elbilsladdaren har parkopplats kommer den att automatiskt registreras i **monitoreringsportalen**.

För RFID-konfiguration ska du instruera användaren att använda appen mySolarEdge för att auktorisera och hantera kort på sidan **Elbilsladdare**.

### solaredge.com

Κ

© SolarEdge Technologies, Ltd. Alla rättigheter förbehållna. Version: 1.6, juni 2023 Kan ändras utan föregående meddelande. Kontaktinformation för Support Om du har tekniska problem med produkter från SolarEdge, ska du kontakta oss på: https://www.solaredge.com/service/support Inställningar för DIP-omkopplare

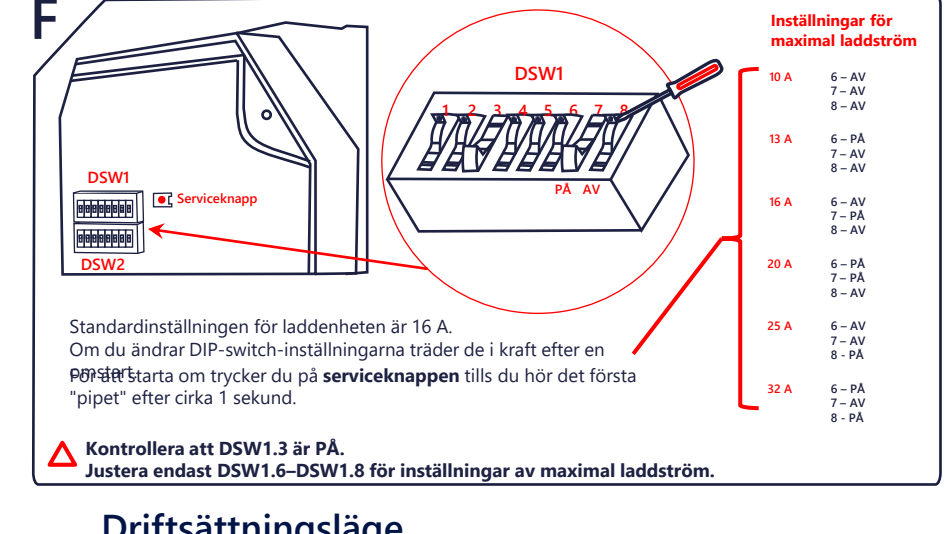

#### Driftsättningsläge н 3 1 DSW2 DSW2 **(**)) Pip **⊏())** Pip iii Ställ in DSW2.8 till **AV**. Utför de nödvändiga idrifttagningstesterna på Ställ in DSW2.8 till PÅ. Tryck på serviceknappen. П Tryck på Ш Du kommer att höra ett "pip laddarens kontakt, på serviceknappen. ljud och kontaktorn slås på i laddkontakten eller i uttaget. Du hör ett "pip"-ljud. cirka 10 minuter

## Wi-Fi-konfiguration (tillval)

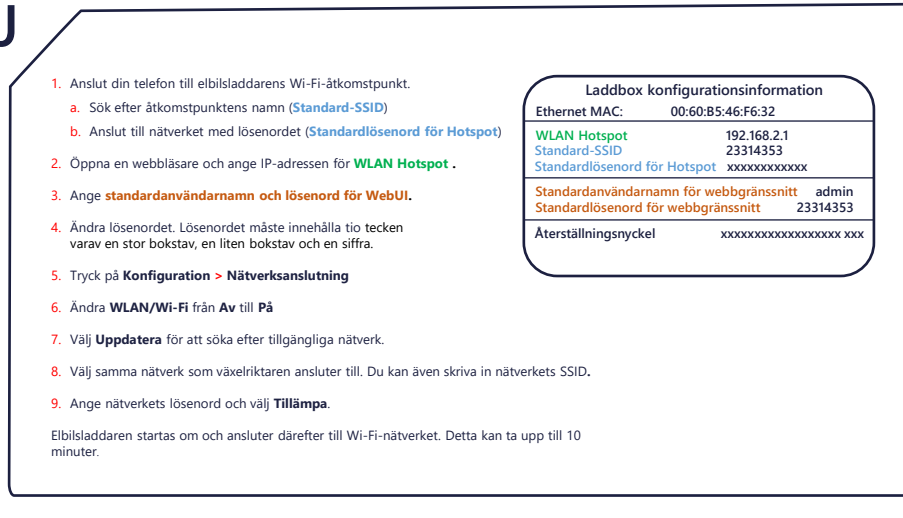

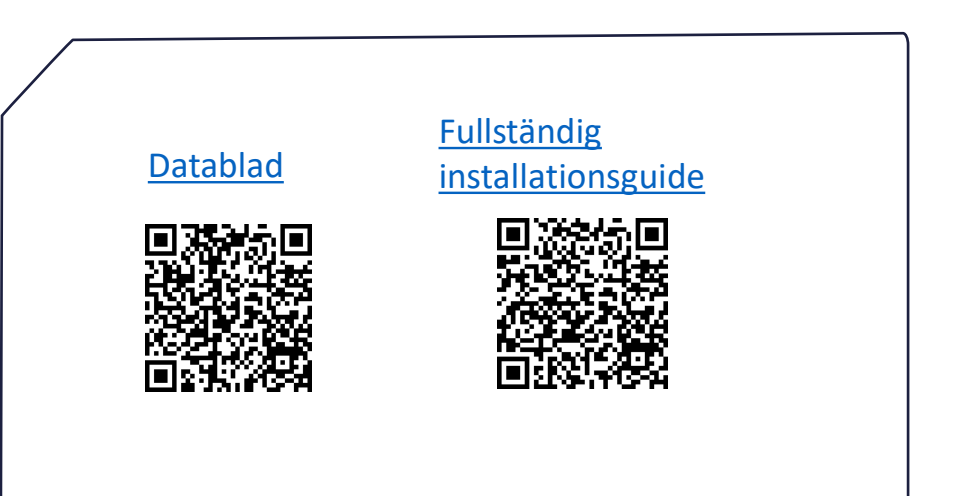